## e-firma UAEM **Regeneración de Contraseña**

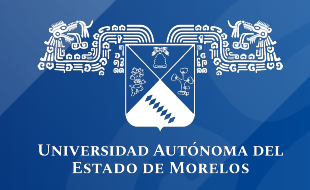

## Regeneración de Contraseña e-Firma UAEM

Si por alguna razón no recuerda su contraseña de acceso al sistema puede regenerarla desde el sitio <u>https://efirma.uaem.mx</u>

Guía rápida para la regeneración de la contraseña de acceso al sistema e-firma UAEM.

1.- Ingresar a la URL del portal de Firma Electrónica UAEM <u>https://efirma.uaem.mx.</u>Clic al botón "Regeneración contraseña".

2.- Ingresar correo electrónico institucional proporcionado al momento de que se generó su contraseña anterior. Clic al botón "Actualizar contraseña".

| e-firma<br>UAEM                                                                                                    |
|----------------------------------------------------------------------------------------------------|
| ¡Bienvenido!                                                                                                    |
| Correo institucional                                                                                                    |
| Contraseña<br>Introduzca su contraseña                                                                                                    |
| Iniciar sesión                                                                                                    |
| Para crear una cuenta para el portal Firma Electrónica UAEM<br>realiza tu trámite, da clic en la siguiente opción<br>Tramita tu e-firma UAEM |
| Si eres un usuario del portal Firma Electrónica<br>UAEM                                                                                      |
| Si olvidaste tu contraseña de acceso, da clic en la siguiente opción<br>Recuperar contraseña                                                 |
| Si olvidaste tu contraseña de firmado electrónico (e-firma), da clic<br>en la siguiente opción<br>Renovar e-firma UAEM.                      |
|                                                                                                    |

| → C ● efirma.uaem.mx/recuperarCuenta |                                                                                   | 🕼 Q 🛧 🈸 Incógnito |
|--------------------------------------|-----------------------------------------------------------------------------------|-------------------|
|                                      | e-firma<br>UAEM                                                                   |                   |
| <sub>i</sub> Envia una soliciti      | ud para la generación de una nueva contraseña p<br>portal Firma Electrónica UAEM! | oara el acceso al |
|                                      | Ingresa correo electrónico institucional<br>Enviar solicitud                      |                   |
|                                      | Coordinación General de Planeación y Administración                               |                   |

3.- Aceptar el trámite de la recuperación de contraseña para continuar:

| ∠ → C A efirma usem my/recurrerarCuenta                | 🔤 O 🕁 🖨 Incónni                                                                                                    |
|--------------------------------------------------------|----------------------------------------------------------------------------------------------------|
|                                                        |                                                                                                    |
|                                                        |                                                                                                    |
|                                                        |                                                                                                    |
|                                                        |                                                                                                    |
| ¿Desea solicitar la renovac                            | ión de contraseña?                                                                                                    |
|                                                        | (Aceptar) (Cancelar)                                                                                                    |
|                                                        |                                                                                                    |
| ¡Envia una solicitud para la genera                    | ción de una nueva contraseña para el acceso al                                                                             |
| portal Fir                                             | ma Electrónica UAEM!                                                                                                    |
|                                                        |                                                                                                    |
| Ingresa correo electro                                 | nico institucional                                                                                                    |
| Tee-Imcalgacia                                         |                                                                                                    |
|                                                        | Enviar solicitud                                                                                                    |
|                                                        |                                                                                                    |
|                                                        |                                                                                                    |
|                                                        |                                                                                                    |
|                                                        |                                                                                                    |
| Cpondination<br>Direction General<br>Direction Company | nn Genorel de Filmenación y Administración<br>de Terredolar de Información municación<br>acción de Sistemas de Información |
|                                                        |                                                                                                    |

4.- Ingresar al correo electrónico proporcionado para la regeneración de contraseña deacceso al sistema de firma electrónica. Clic al enlace para continuar:

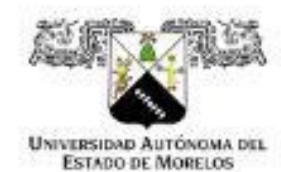

UAEM Por una humanidad culta Una universidad de excelencia

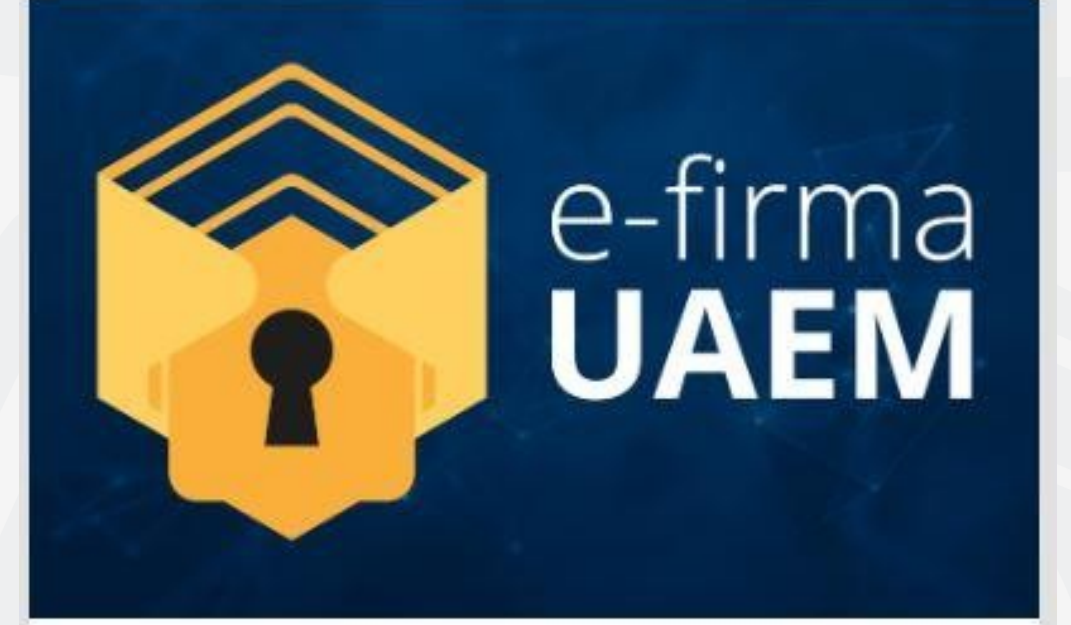

## Hola ALBERTO RODRIGUEZ ALDANA.

Has solicitado la renovación de su contraseña para el sistema de Firma Electrónica UAEM.

Para continuar con el proceso ingresa al siguiente enlace.

Clic aquí

5.- Ingresar la nueva contraseña, esta debe cumplir las restricciones para su generación.

- Una mayúscula
- Un número
- Un carácter especial
- Mínimo 8 caracteres
- Máximo 20 caracteres

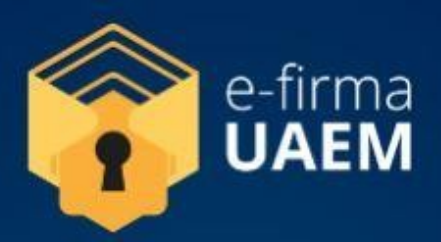

## ¡Renovación de contraseña del Sistema Firma Electrónica UAEM!

INFORMACIÓN IMPORTANTE

La contraseña debe contener al menos:

- Una mayúscula
- Un número
- Un carater especial
- Mínimo 8 caracteres
- Máximo 20 caracteres

Ingresa la contraseña

Repite la contraseña

Actualizar contraseña

6.- Para concluir, aceptar el cambio de contraseña para el acceso al sistema e-firma UAEM

|                                  | Aceptar Cancelar                      |  |  |  |
|----------------------------------|---------------------------------------|--|--|--|
| iRenovació                       | n de contraseña del Sistema Firma     |  |  |  |
|                                  | Electrónica UAEM!                     |  |  |  |
|                                  | INFORMACIÓN IMPORTANTE                |  |  |  |
|                                  | La contraseña debe contener al menos: |  |  |  |
| Una mayúscula                    |                                       |  |  |  |
| Un número<br>Un carater especial |                                       |  |  |  |
| Mínimo 8 caracteres              |                                       |  |  |  |
| Máximo 20 caracteres             |                                       |  |  |  |
|                                  |                                       |  |  |  |
| esa la contraseña                |                                       |  |  |  |
|                                  |                                       |  |  |  |
|                                  |                                       |  |  |  |
| ite la contraseña                |                                       |  |  |  |
|                                  |                                       |  |  |  |
|                                  |                                       |  |  |  |

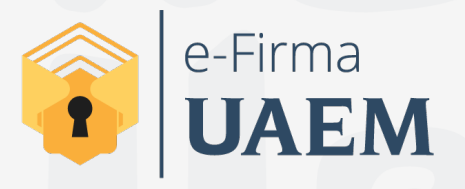

Para cualquier duda, puedes enviar un correo electrónico a la Dirección de Sistemas de Información. dsi@uaelm.mx o al (777) 329-79-00 ext. 7106

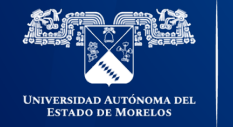

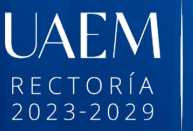

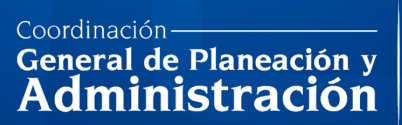

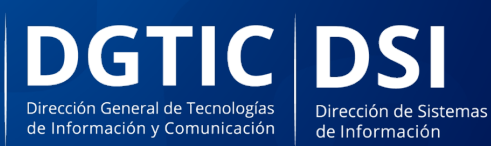

© 2024 · Dirección de Sistemas de Información de la Universidad Autónoma del Estado de Morelos · uaem.mx